# Mercedes-Benz

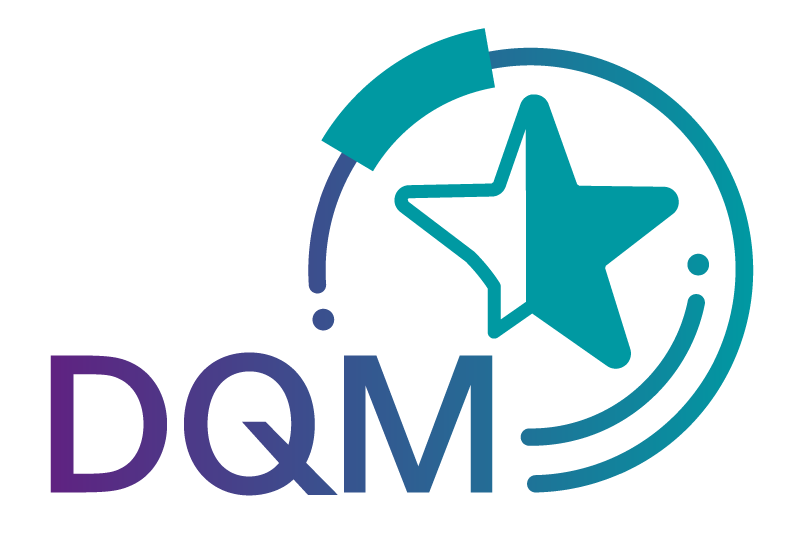

powered by T · · Systems·

# DQM Manual Partial document **MTC**

Contact: IBL-Support Email: IBL-Support@daimler.com Mercedes-Benz AG

Stand: February 2022

Seite 1 von 9 Die Unterlagen sind urheberrechtlich geschützt. Jede Verwertung außerhalb der engen Grenzen des Urhebergesetzes ist ohne Zustimmung der Mercedes-Benz AG unzulässig.

### Contents

| Gei | neral                                          | 3                                                                                                    |
|-----|------------------------------------------------|----------------------------------------------------------------------------------------------------|
| MT  | C – Recording of development scopes            | 4                                                                                                    |
| 2.1 | Function MTC deliveries with order data (D304) | . 4                                                                                                    |
| 2.2 | Delivery note entry                            | . 6                                                                                                    |
| 2.3 | Print documents                                | . 9                                                                                                    |
| 2.4 | Function MTC deliveries (D319)                 | . 9                                                                                                    |
|     | Ge<br>MT<br>2.1<br>2.2<br>2.3<br>2.4           | General<br>MTC – Recording of development scopes<br>2.1 Function MTC deliveries with order data (D304)<br>2.2 Delivery note entry<br>2.3 Print documents<br>2.4 Function MTC deliveries (D319) |

#### 1 General

The existing functionality from the MTC-Web delivery note entry is now available for development scopes via the IBL platform in the DQM module.

To improve quality, the delivery note entry will be converted to the standard for all plants. The interface is certainly already familiar from the processing of consignments in the D301.

| $\mathbf{T} \cdot \cdot \mathbf{Systems} \cdot$ |             |                     |      | Logou | t   Contact   Help |
|-------------------------------------------------|-------------|---------------------|------|-------|--------------------|
| Supplier: Testlieferant für LSS/ H. Loeb,       | 33 Test-Ort |                     |      |       |                    |
|                                                 |             |                     |      |       |                    |
|                                                 |             | please select!      |      |       |                    |
|                                                 | ۲           | delivery note entry |      |       |                    |
|                                                 |             |                     |      |       |                    |
|                                                 | 0           | archive             |      |       |                    |
|                                                 |             |                     |      |       |                    |
|                                                 | 0           | orders upload       |      |       |                    |
|                                                 | continue    |                     | <br> |       |                    |
|                                                 |             |                     | 26   |       |                    |

The old functionality (see picture above) will still be available in parallel for a transitional period of 4-6 weeks.

Please start recording your development scopes via the new functionality well in advance. Suggestions and experiences are welcome.

## 2 MTC – Recording of development scopes

#### 2.1 Function MTC deliveries with order data (D304)

The old version of the D304 function is temporarily retained and can be accessed via the navigation tree. After a transition period, it will be switched off and only the new version will be available.

The function is called up via DQM - New Consignment - MTC deliveries with order data (D304).

|                                                                                                    | System Contact Help           |
|----------------------------------------------------------------------------------------------------|-------------------------------|
| → DQM → Consignments → MTC deliveries with order data (D304)                                                                         |                               |
| Date     Time       From:     09.02.2022     From:       To:     23     To:     4       Search     3     Search                      |                               |
| Plant for receipt of data Supplier number Order number position point Article number Description Quantity Quantity Unit FINAS number | Vehicle Import<br>number time |
| 2 All plants V                                                                                                    |                               |
| 6                                                                                                    |                               |
|                                                                                                    |                               |
| <b>a a</b>                                                                                                    |                               |
| Enter new delivery note Back                                                                                                    |                               |

 The Period for the search can be defined here. The Date can either be entered in numerical form dd.mm.yy or selected using the calendar function. To do so, click the Calendar symbol and select the desired date in the calendar.

Here, the applicable **Time** for the search can be restricted. The time of day is entered in the format **hh:mm**.

- 2. The search criteria can be entered in this line. The user can restrict the search to the following values:
  - Plant for receipt of data (Selection from drop-down list; 019 oder 059)
  - Supplier number (the supplier only sees his own orders)
  - Order number

Seite 4 von 9 Die Unterlagen sind urheberrechtlich geschützt. Jede Verwertung außerhalb der engen Grenzen des Urhebergesetzes ist ohne Zustimmung der Mercedes-Benz AG unzulässig.

- Unloading point
- Article number
- Description
- FINAS number
- Vehicle number
- 3. Individual rows can be selected in the **selection column**. A click on the selection box in the table header selects all search results of the current search.

To be able to compile a delivery flexibly from different orders, the selection was realised in such a way that selected elements are also displayed in the search result after a new search, even if they no longer correspond to the search criteria.

- 4. The selection is displayed after clicking on **Search**.
- 5. In addition to the above search criteria, the **search result** shows the order position, quantity, quantity unit and import time (which was selected as the period under 1.).
- 6. The user selects the article numbers to be delivered in the selection column. By pressing ► Enter **new delivery note**, the user branches to the delivery note entry function. There, a consignment, one or more delivery notes and the selected item numbers are already created and prefilled by the system.

The function first checks whether the selected data records always contain the same supplier number, the same plant (data recipient number, goods recipient number) and the same unloading point. Otherwise, an error message is output stating that only data for one supplier number, for one receiving plant and for one unloading point may be selected within one consignment.

7. The ► Back function branches to the next higher navigation level.

In the example, the search was carried out via plant and order number:

|   |                                                              |                 |              |          |           |                |                         |          |          |              | System  | Contact    | Help  |
|---|--------------------------------------------------------------|-----------------|--------------|----------|-----------|----------------|-------------------------|----------|----------|--------------|---------|------------|-------|
| , | → DQM → Consignments → MTC deliveries with order data (D304) |                 |              |          |           |                |                         |          |          |              |         |            |       |
|   |                                                              |                 |              |          |           |                |                         |          |          |              |         |            |       |
|   |                                                              |                 |              |          |           |                |                         |          |          |              |         |            |       |
|   |                                                              | Date            | Tim          | 1e       |           |                |                         |          |          |              |         |            |       |
|   | From: 14.02                                                  | .2022 23        | From: 00:00  |          |           |                |                         |          |          |              |         |            |       |
|   | то: 16.02                                                    | .2022 23        | то: 23:59    |          |           |                |                         |          |          |              |         |            |       |
|   |                                                              |                 |              |          |           |                |                         |          |          |              |         |            |       |
|   |                                                              |                 |              |          |           |                | earch                   |          |          |              |         |            |       |
|   | Plant for                                                    |                 |              | Order    | Unloading |                |                         |          | Quantity |              | Vehicle | Impor      |       |
| U | receipt of data                                              | Supplier number | Order number | position | point     | Article number | Description             | Quantity | unit     | FINAS number | number  | time       |       |
|   | All plants 🗸                                                 |                 | 6059740685   |          |           |                |                         |          |          |              |         |            |       |
|   | 059                                                          | 12512000        | 6059740685   | 001      | 054       | A0004011630    | TIRE 255/55 R18 109W XL | 40,000   | Pieces   |              |         | 16.02.2022 | 10:16 |
|   | 059                                                          | 12512000        | 6059740685   | 002      | 054       | A0004017027    | TIRE 235/60 R18 103W GY | 40,000   | Pieces   |              |         | 16.02.2022 | 10:16 |
|   | 059                                                          | 12512000        | 6059740685   | 003      | 054       | A0004017727    | TIRE 235/55 R19 105W XL | 160,000  | Pieces   |              |         | 16.02.2022 | 10:16 |

After selecting the order positions  $\square$  and executing the function  $\blacktriangleright$  **Enter new delivery note**, the order data is transferred to a consignment. The further procedure is described in the next chapter.

#### 2.2 Delivery note entry

The consignment data is pre-filled using the data imported from Nacos. Missing data must be added. Mandatory fields on the system side are displayed in red when the function

#### Validate consignment 🕰

is executed.

Correcting the fields at all levels and checking again (or saving) results in an error-free consignment.

**View Engineering Parts:** Additional input fields are required for entering delivery notes for development scopes. These are displayed in the entry function depending on the selected data receiving plant (019 or 059).

There are no additional input fields for development scopes at consignment level.

| Data sender No.: Data sender nar<br>XXXXXXXX | ne: XXXXXXXX Data receipt plant: 059 📝     | Process: Delivery to plants           | Original standard: VDA4 |
|----------------------------------------------|--------------------------------------------|---------------------------------------|-------------------------|
| 🖻 🕮 🗟 🛦 😰                                    |                                            |                                       |                         |
| consignment data Package confirmation        | s                                          |                                       |                         |
|                                              |                                            | View original standard 🗌 Vi           | ew: Engineering parts ✔ |
| Consignment 5555551                          | Field                                      | Contents                              | Info                    |
| Delivery note 5555551                        | Goods receipt plant                        | 059, MTC Sindelfingen / Untertürkheim | <b>O</b> 🗈 🔺            |
| Article number A0995043101                   | Data receipt plant                         | 059. MTC Sindelfingen / Untertürkheim | <b>O</b> D              |
| Article number A0995044200                   | Supplier number                            | XXXXXXXX                              | <b>O</b> B              |
| Article number A0995044900                   | Goods recipient number                     |                                       | <b>O</b> B              |
|                                              | Consignment freight reference number       | 55555551                              | <b>O</b> D              |
|                                              | New transfer number                        | 26884                                 | <b>O</b> 🗈              |
|                                              | Transfer date                              | 16.02.2022                            | 00                      |
|                                              | Arrival time (EDI) / Creation time (Draft) | 16.02.2022 09:13                      | 0 🗈                     |
|                                              | Carrier data recipient                     |                                       | 0 🖾                     |
|                                              | Supplier plant                             |                                       | 0 🖾                     |
|                                              | Transport partner number                   |                                       | 0 🖾                     |
|                                              | Carrier                                    | Hugo                                  | 0 🖾                     |
|                                              | Means of transport code                    | Number plate                          | 0 🖾                     |
|                                              | Means of transport number                  | ES tt 444545                          | 0 🗈                     |
|                                              | Means of transport information code        |                                       | 0 🖾                     |
|                                              | Means of transport information             |                                       | 0 🕰                     |
|                                              | Loading metres                             |                                       | 0 🖾                     |
|                                              | Type of truck                              |                                       | 0 🖾                     |
|                                              | Scheduled arrival date                     | 19.02.2022                            | 0 🖾                     |
|                                              | Scheduled arrival time                     | 0000                                  | 0 🖾                     |
|                                              | Carrier delivery date                      | 18.02.2022                            | 0 🖾                     |
|                                              | Carrier delivery time                      | 0000                                  | 0 🗈                     |
|                                              | Gross weight                               | 0000220                               | 0 🗈                     |
|                                              | Net weight                                 |                                       | 0 🗈                     |
|                                              | INCOTERMS code                             | Freight collect                       | 0 🗈                     |
|                                              | Warehouse keeper code                      | EDI created by supplier               | 🔁 🗓                     |

Seite 6 von 9 Die Unterlagen sind urheberrechtlich geschützt. Jede Verwertung außerhalb der engen Grenzen des Urhebergesetzes ist ohne Zustimmung der Mercedes-Benz AG unzulässig. At **delivery note level** there are additional optional input fields for development scopes.

| → DQM → Consignments → MTC deliveries        | with order data (D304) Consignment details | ≯ Sys                                              | tem ▶ Contact ▶ Help      |
|----------------------------------------------|--------------------------------------------|----------------------------------------------------|---------------------------|
| Status: O Data sender No.: Data sender name: | XXXXXXXX Data receipt plant: 059           | Process: Delivery to plants O                      | riginal standard: VDA4913 |
|                                              |                                            |                                                    |                           |
| Consignment data Package confirmations       |                                            |                                                    |                           |
|                                              |                                            | View original standard U View: E                   | ngineering parts 🗸        |
| Consignment 5555551                          | Field                                      | Contents                                           | Info                      |
| Article number A0995043101                   | Delivery note number                       | 5555551                                            | 🔁 🖾                       |
| Article number A0995043201                   | Supplier number                            | XXXXXXXX                                           | 🔁 🖾                       |
| Article number A0995044700                   | Unloading point                            | 880                                                | 🔁 💼                       |
| Article number A0995044900                   | Customer plant                             | 059                                                | 🔁 💼                       |
|                                              | Point of use                               |                                                    | 🔁 💼                       |
|                                              | Delivery note date                         | 16.02.2022                                         | 🖯 🖾                       |
|                                              | Final order number                         | 7059359131                                         | 🖯 🖾                       |
|                                              | Mode of shipment                           | Truck (customer)                                   | 🔁 🖾                       |
|                                              | Process code                               | Direct data exchange between supplier and customer | 🔁 💼                       |
|                                              | Consignment                                |                                                    | 🔁 💼                       |
|                                              | Buyer                                      | STRUMBERGER ROBERT                                 | 🔁 🖾                       |
|                                              | Document number                            |                                                    | 🖯 🖾                       |
|                                              | Contact person of customer                 | XXXXXXXX                                           | 🔁 🖾                       |
|                                              | Phone number of customer                   | XXXXXXXX                                           | 🖯 🖾                       |
|                                              | Contact person of supplier                 |                                                    | 🔁 🖾                       |
|                                              | Phone number of supplier                   |                                                    | 🔁 🖾                       |
|                                              |                                            |                                                    | •                         |
|                                              | ► Print documents ► B                      | ack                                                |                           |
|                                              |                                            |                                                    |                           |

The **delivery note date** is to be checked and changed if necessary - it is pre-set with the current date.

At the article number level, there are additional input fields for development scopes.

| signment 55555551                     |                                        |                                                                |                     |
|---------------------------------------|----------------------------------------|----------------------------------------------------------------|---------------------|
| Data sender No.: Data sender XXXXXXXX | name: XXXXXXXX Data receipt plant: 059 | Process: Delivery to plants Orig                               | ginal standard: VDA |
| 🗎 🦇 🖪 📥 🕑                             |                                        |                                                                |                     |
| Consignment data Package confirma     | tions                                  |                                                                |                     |
|                                       |                                        | View original standard D View: En                              | gineering parts 🗸   |
| Consignment 5555551                   | Field                                  | Contents                                                       | Info                |
| Delivery note 55555551                | Supplier article number                | A0995043101                                                    | 0 🗈 🔺               |
| Article number A0995043101            | Customer article number                | A0995043101                                                    | Oth                 |
| Article number A0995044700            | Article weight in kg                   | 000001,0000                                                    | OB                  |
| Article number A0995044900            | VAT rate                               |                                                                | 0 🗈                 |
|                                       | Delivery quantity customer             | 000000030.000                                                  | OB                  |
|                                       | Quantity units customer                | Piece                                                          | 0 🗈                 |
|                                       | Delivery quantity supplier             |                                                                | OB                  |
|                                       | Quantity units supplier                |                                                                | OB                  |
|                                       | Country of origin                      | Germany                                                        | <b>O</b> B          |
|                                       | Usage ID                               | Not given                                                      | <b>O</b> B          |
|                                       | Batch number                           |                                                                | OB                  |
|                                       | Modified version code                  | [empty]T                                                       | 0 th                |
|                                       | Dutiable goods                         | Duty-free goods                                                | <b>O</b> B          |
|                                       | Dangerous substances                   |                                                                | <b>O</b> B          |
|                                       | Call-up number                         |                                                                | <b>O</b> B          |
|                                       | Call-up code                           | Normal delivery                                                | <b>A</b> B          |
|                                       | Drawing geometry status                | 7001                                                           | <b>A</b> th         |
|                                       | Preferential status                    | EU origin preference given to countries with an origination ac | <b>A</b> B          |
|                                       | O/D identifier                         |                                                                | O th                |
|                                       | O/D status                             |                                                                | <b>A</b> B          |
|                                       | Construction lot                       | 36T                                                            | <b>O</b> B          |
|                                       | KEM                                    | Y4P3875120                                                     | AR                  |
|                                       | Additional information                 |                                                                | Alt                 |
|                                       | JISP Daten                             |                                                                | ARA                 |
|                                       | Customer order number                  |                                                                | OL                  |
|                                       | Delivery schedule position no.         |                                                                | 00                  |
|                                       | FiNAS ident. no                        |                                                                | 00                  |
|                                       | Supplier ident. no                     |                                                                | 00                  |
|                                       | Description of the delivery            |                                                                | 00                  |
|                                       | Zeichnungsdatum                        | 07.06.2007                                                     | Ot                  |
|                                       | Vehicle no./aggregate no.              |                                                                | OB                  |
|                                       | Version number                         |                                                                | OB                  |
|                                       | Project                                | 214                                                            | OB                  |
|                                       | Goods label per item                   |                                                                | OB                  |
|                                       | Hint text (Type)                       |                                                                | Oth                 |
|                                       | Hint text                              |                                                                | Oth                 |
|                                       | Order position                         | 001                                                            | AR                  |
|                                       | oraci position                         |                                                                |                     |

There are no additional input fields for development scopes at the **packaging level**.

Seite 8 von 9 Die Unterlagen sind urheberrechtlich geschützt. Jede Verwertung außerhalb der engen Grenzen des Urhebergesetzes ist ohne Zustimmung der Mercedes-Benz AG unzulässig.

#### 2.3 Print documents

As soon as the consignment data is error-free, the required documents can be printed.

By executing the function **> Print documents**, a pop-up window is displayed in which the user can download the necessary documents.

| Print documents                                     | _ = ×             |  |  |  |  |
|-----------------------------------------------------|-------------------|--|--|--|--|
| Print documents                                     |                   |  |  |  |  |
| Shipping document                                   | Print documents   |  |  |  |  |
| Delivery note number                                | 55555551 🗸        |  |  |  |  |
| Delivery note                                       | Print documents   |  |  |  |  |
| Matrix label (1x per page)                          | A Print documents |  |  |  |  |
| Matrix label (40x per page)                         | A Print documents |  |  |  |  |
| Goods attachments                                   | A Print documents |  |  |  |  |
| Goods attachments shipping document per<br>position | Print documents   |  |  |  |  |
| Close window                                        |                   |  |  |  |  |

The following documents are available:

- Shipping document
- Delivery note (with selection of delivery note number from drop-down list)
- Matrix label (1x per page)
- Matrix label (40x per page)
- Goods attachment
- Goods attachments shipping document per position

The **Print documents** function can/must be executed for each individual document.

With ► Close window the pop-up window is closed.

#### 2.4 Function MTC deliveries (D319)

The entry without transfer of order data from Nacos is done manually.